## MYBGCA

## HOW TO ADD A DELEGATE GUIDE

Please use the following guide when elevating an account as a Delegate within the myBGCA portal.

## Overview

Our new platform allows accounts the ability to become Delegates within your Organization.

- Login to the Portal
- Click on the option "User Search"
- Use the custom search to locate the user in question.
  - You can search by email address, last name, first name or any combination if desired

## • Results will appear as follows:

| User Search   |                                                  |                         |                                |                      |
|---------------|--------------------------------------------------|-------------------------|--------------------------------|----------------------|
| Modify Search | Organization Name: A.G. Gaston Boys & Girls Club |                         | Last Name: mitchell            |                      |
|               |                                                  |                         |                                | Export to Excel      |
| Status        | User Name                                        | Position                | Email Address                  | Registered Date      |
| Active        | Mitchell, Richard                                | Youth Development Staff | richardmitchell@bloakahoma.cor | m 03/24/2021 7:53 PM |
| Active        | Mitchell, Rich                                   | Youth Development Staff | rjmtruth@gmail.com             | 03/24/2021 1:11 AM   |
|               |                                                  |                         |                                | 10 ▼ 1-2 of 2   <    |

- Click on the name of the account you wish to elevate to a Delegate.
- Scroll to the bottom of the profile information and click in the box "Account Approver (By checking this box, you assign privileges for this bgca.net user to manage myBGCA.net accounts and approve Impact Assessment submissions.)"
- Click the submit button